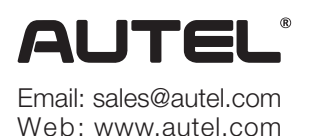

Quick Reference Guide

AutoLink AL629

Thank you for purchasing AUTEL tool. Manufactured to a high standard, our tool will, if used according to these instructions and properly maintained, give you years of trouble-free performance.

#### Getting Started

**IMPORTANT:** Before operating or maintaining this unit, please read these instructions carefully. Use this unit correctly and properly. Failure to do so may cause damage and/or personal injury and will void the product warranty.

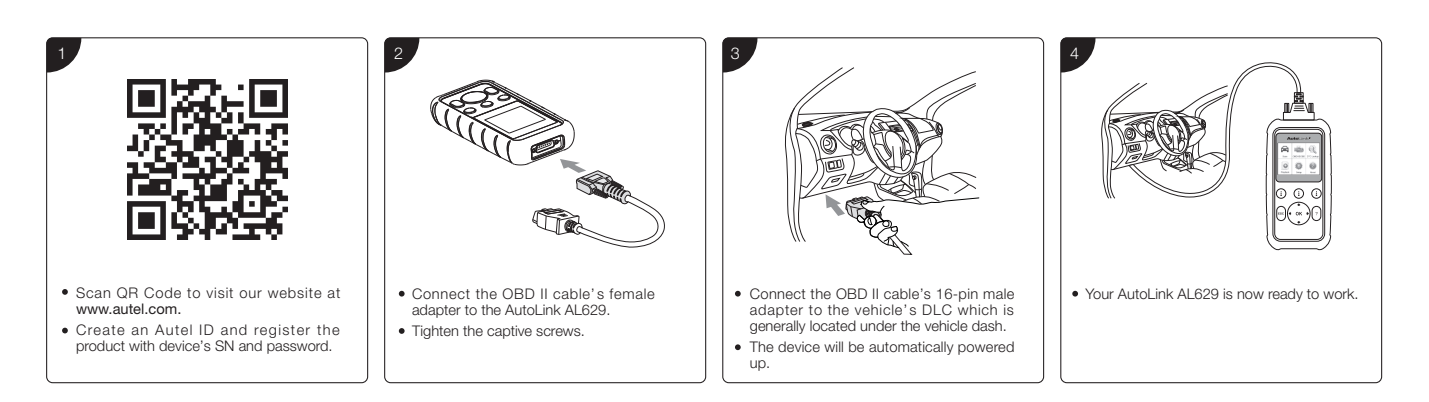

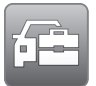

#### Please download the Maxi PC Suite from

www.autel.com > Support & Updates > Firmware & Downloads > Update Client, and install to your Windows-based computer.

## Software Update and Delete

| Attrict access and the second access and the second access access | 2                                                                                                    | 3<br>Reflect uncarate                                                                    |                                                                                                    |
|----------------------------------------------------------------------------------------------------|----------------------------------------------------------------------------------------------------|------------------------------------------------------------------------------------------|----------------------------------------------------------------------------------------------------|
| <ul> <li>Hold the left scroll button on the tool and<br/>connect the tool with the computer using<br/>the included USB cable.</li> <li>Run the Maxi PC Suite. Wait for the Log In<br/>window to display.</li> </ul>                                                                                                    | <ul> <li>Enter your Autel ID and password and wait<br/>for the Update window to display. If you<br/>forget your password, click the [Forget<br/>Password?] link to our website and retrieve<br/>your password. Or click Sign up to create<br/>an Autel ID to continue.</li> <li>Select tool and serial number, click OK to<br/>continue.</li> </ul> | <ul> <li>In the Update window, select the appropri-<br/>ate files to install.</li> </ul> | <ul> <li>Click on the Installed tag and the list of installed programs will display.</li> <li>Select the program(s) you want to delete.</li> </ul> |

# Data Printing

- Connect the device to the computer with the USB cable supplied.
- Run Autel Printer on the computer which is installed after the installation of Maxi PC Suite.
- Select Playback function in the Main Screen of the tool. On the data menu screen, use the UP/DOWN scroll button to select the data you want to print. Wait for the review window to display, and then select Print function.
- The selected data will display on the textbox of the Autel Printer. By selecting the function keys on the right, you could execute the following operations: Print – print all data in the textbox. (A printer should be connected to the computer.)
- Edit display an editable NOTEPAD window with recorded data.
- Copy copy data in the textbox to the clipboard.

Clear – delete data in the textbox.

Exit – quit the operation.

For service and support, please contact us.

http://pro.autel.com / www.autel.com / support@autel.com 0086-755-86147779 (China HQ) / 1-855-288-3587/1-855-AUTELUS (North America) 0049 (0) 61032000522 (Europe) / (+507) 308-7566 (South America) / 03 9480 2978 / +61 476293327 (Australia)

© Autel Intelligent Technology Corp., Ltd. All Rights Reserved.

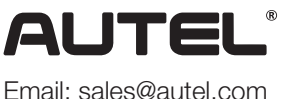

Email: sales@autel.com Web: www.autel.com AutoLink AL629

Merci d'avoir acheté ce dispositif AUTEL. Etant fabriqué avec des standards élevés vous pourrez l'utiliser longtemps sans troubles, en suivant ces instructions et en l'entretenant correctement.

#### Démarrage

**IMPORTANT:** Avant d'utiliser ce dispositif lisez attentivement ces instructions. Utilisez ce dispositif correctement. L'utilisation incorrecte peut entraîner des dommages et/ou des lésions aux personnes et annuler la garantie du produit.

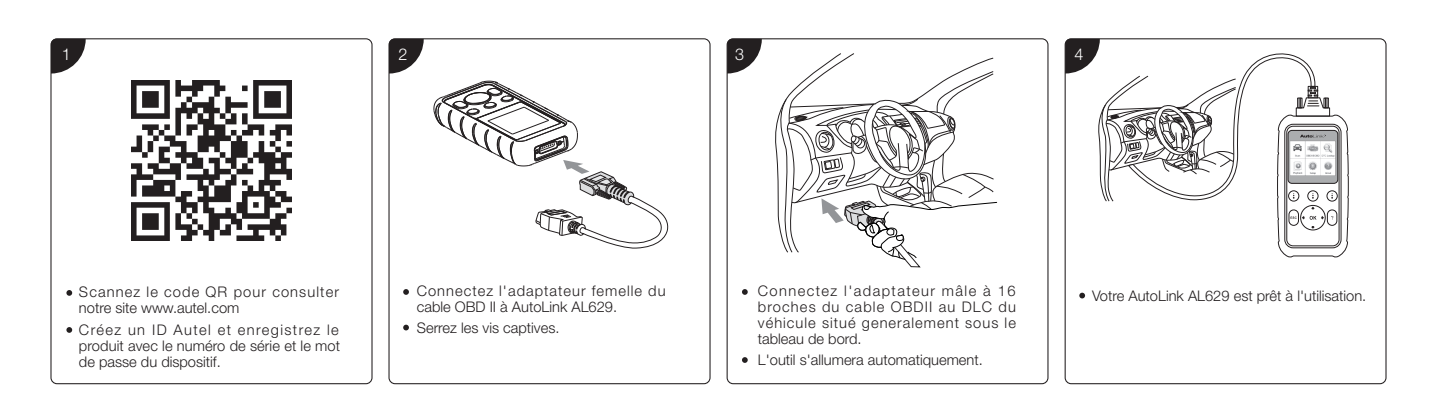

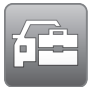

### Téléchargez Maxi PC Suit de

www.autel.com > Support & Updates > Firmware & Downloads > Update Client, et installez-le dans votre ordinateur Windows.

#### Mise à jour du logiciel et effacer

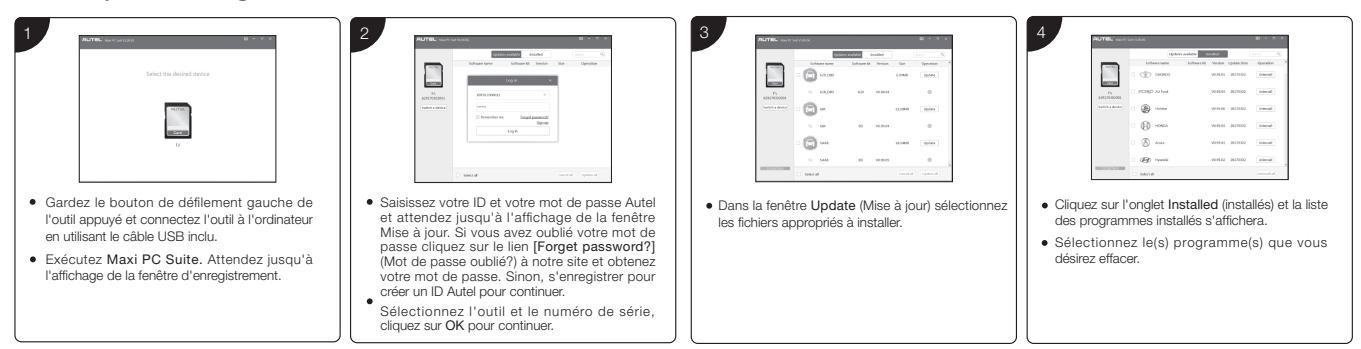

# Impression des données

- Connectez l'outil à l'ordinateur en utilisant le câble USB fourni.
- Exécutez Autel Printer dans l'ordinateur s'installant après Maxi PC Suite.
- Sélectionnez la fonction Lecture dans l'écran principal de l'outil. Dans l'écran du menu des données utilisez le bouton de défilement HAUT/BAS pour sélectionner les données que vous désirez imprimer. Attendez jusqu'à l'affichage de la fenêtre de vérification et sélectionnez ensuite la fonction imprimer.
- Les données sélectionnées s'afficheront dans l'encadré de Autel Printer. En sélectionnant les touches à droite il est possible d'exécuter les opérations suivantes:

Imprimer-imprime toutes les données dans l'encadré. (Une imprimante est à connecter à l'ordinateur.) Modifier-affiche un BLOC-NOTES modifiable avec les données enregistrées. Copier- copie les données dans l'encadré dans le presse-papiers. Effacer- efface les données dans l'encadré. Quitter-quitte l'opération.

Pour assistance contactez-nous.

http://pro.autel.com / www.autel.com / support@autel.com 0086-755-86147779 (Chine HQ) / 1-855-288-3587/1-855-AUTELUS (Amérique du Nord) 0049 (0) 61032000522 (Europe) / (+507) 308-7566 (Amérique du Sud) / 03 9480 2978 / +61 476293327 (Australie)

© Autel Intelligent Technology Corp., Ltd. All Rights Reserved.